## Fiche d'instruction

## Mise à jour du logiciel

Duco Silent (Tronic) System<sup>1</sup>, Duco Focus (Tronic) System, Duco Hygro Plus System, Duco Energy System, Duco Eco (Tronic) System

DUCO

L8000021 21.10.2022

| 0 | Mettez la DucoBox hors tension. Si le système est muni d'un réglage par clapets, ceux-ci<br>peuvent rester connectés.                                                                                                    |                            |
|---|----------------------------------------------------------------------------------------------------|----------------------------|
| 2 | Connectez le Print de communication (WIFI) ; il peut également faire partie du Kit<br>d'Installation DUCO. Assurez-vous que la dernière version du logiciel souhaité se trouve<br>sur le Print de communication (WIFI) $\rightarrow$ si ce n'est pas le cas, insérez une carte SD avec<br>la version du logiciel souhaité ! |                            |
| 3 | Remettez la DucoBox sous tension.                                                                                                    |                            |
| 0 | La DucoBox démarre la mise à jour → pendant la mise à jour, l'indication LED clignote<br>en violet.                                                                                                    | -┿-<br>VIOLET (clignotant) |
| 5 | Attendez la fin de la mise à jour de la DucoBox : le voyant lumineux doit avoir cessé de<br>clignoter en violet.                                                                                                    |                            |
| 6 | Appuyez sur le bouton INST : l'indication LED commence à clignoter en vert.                                                                                                    | -••-<br>VERT (clignotant)  |
| 0 | Appuyez ensuite sur le bouton INST pendant quelques secondes : toutes les indications<br>LED des composants connectés clignotent en rouge (= réinitialisation du réseau existant)                                                                                                    | INST O                     |
| 8 | Après cela, la DucoBox redémarre : l'indication LED sur la DucoBox ne sera plus rouge.                                                                                                    |                            |
| 9 | Tous les composants doivent être (re)connectés au réseau. Pour ce faire, suivez les<br>instructions générales.                                                                                                    |                            |

ASTUCE: Vérifiez les débits pour détecter d'éventuelles anomalies après la mise à jour.